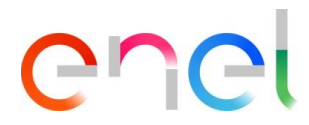

# Supplier User Manual MLM TCA V1

This document contains proprietary information of Enel SpA and shall only be used by the recipient in relation to the purposes for which it was received. Any form of reproduction or disclosure without the express consent of Enel SpA is prohibited.

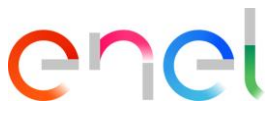

# Index

| 1.     | Definition, acronyms, abbreviations           | 3 |
|--------|-----------------------------------------------|---|
| 2.     | Introduction to Material Lifecycle Management | 4 |
| 3.     | User Manual Document MLM- Module TCA          | 5 |
| 3.1    | Supplier access                               | 5 |
| 3.2    | Supplier USER: Navigation                     | 5 |
| 3.2.1. | Work new Tender TCA or Spontaneous TCA        | 5 |
| 3.2.2. | TCA Request Starting                          | 7 |
| 3.2.3. | Documents Upload and TCA Request Confirmation |   |
| 3.2.4. | Preliminary Documents Transmission            |   |
| 3.2.5. | Call for Prototype Visual Inspection          |   |
| 3.2.6. | Definitive Type A Documentation Transmission  |   |
| 3.2.7. | Definitive test planning                      |   |
| 3.2.8. | TCA Dossier transmission                      |   |
| 3.2.9. | Delete Material code                          |   |
| 3.2.10 | . TCA in Force                                |   |

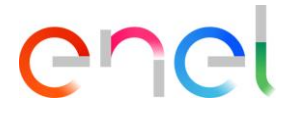

# 1. Definition, acronyms, abbreviations

#### The table below contains the definition of terms, acronyms and abbreviations

| Acronym | Description                        |
|---------|------------------------------------|
| TSM     | Technical Specification Management |
| TCA     | Technical Conformity Assessment    |
| QCA     | Quality Control Activities         |
| CMD     | Components and Materials Defect    |
| E-D     | E-Distribuzione SpA                |

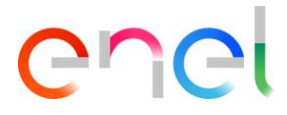

# 2. Introduction to Material Lifecycle Management

This User Manual describes the steps of the TCA (Technical Conformity Assessment), for the management of the process of approval with sequential phases for each material code.

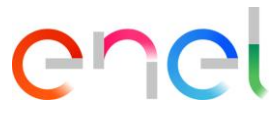

### 3. User Manual Document MLM- Module TCA

#### 3.1 Supplier access

Access to the MLM portal, for the supplier user, may be exclusively via WeBUY by clicking on the appropriate link on the home page of the platform.

#### 3.2 Supplier USER: Navigation

On the home page, there are six links in the Navigation Bar:

- Home, to navigate to the Home Page
- TSM, to navigate to the list of TS available for the logged Supplier
- TCA, to navigate to the list of TCA available for the logged Supplier
- QCA, to navigate to the list of QCA activities available for the logged Supplier
- CMD, to navigate to the list of CMD tickets available for the logged Supplier
- Local Settings, to change user's settings (i.e. local time, language)

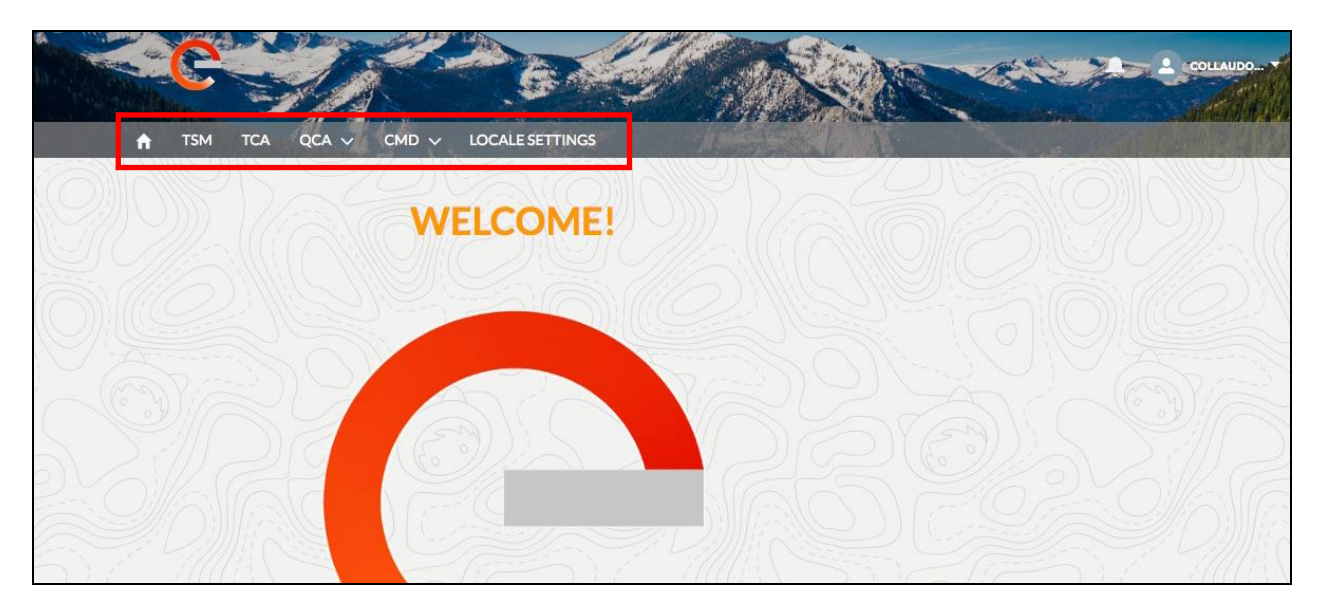

#### 3.2.1. Work new Tender TCA or Spontaneous TCA

It is possible, in TCA section, to view the list of TCA's or create a new spontaneous TCA, clicking on the "Spontaneous TCA" button.

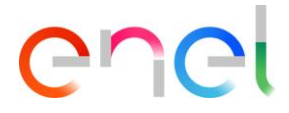

| TCA List V      | iew            |          | 2000123     |                  |                     |   | 27/111 | 1.1 |  |
|-----------------|----------------|----------|-------------|------------------|---------------------|---|--------|-----|--|
| Spontaneous TCA |                |          |             |                  |                     |   |        |     |  |
| CASE NUMBER     | TENDER NAME    | STATUS   | TENDER CODE | MATERIAL CODE EN | MATERIAL CODE SUPPL |   | 0      |     |  |
| 00001624        |                | To Start |             | 0                | 1                   | 0 | 0      | 0   |  |
| 00001627        |                | To Start |             | 0                | 1                   | 0 | 0      | 0   |  |
| 00001727        |                | To Start |             | 1                | 2                   | 0 | 0      | 0   |  |
| 00001862        |                | To Start |             | 0                | 1                   | 0 | 0      | 0   |  |
| 00001863        |                | To Start |             | 0                | 1                   | 0 | 0      | 0   |  |
| 00001865        |                | To Start |             | 0                | 1                   | 0 | 0      | 0   |  |
| 00003508        |                | OnGoing  |             | 1                | 0                   | 0 | 0      | 0   |  |
| 00005975        | GARA THIRD NEW | To Start | 600000001   | 0                | 1                   | 0 | 0      | 1   |  |
| 00005977        | GARA THIRD NEW | Deleted  | 600000000   | 0                | 0                   | 0 | 0      | 0   |  |
| 00006001        | GARA FIRST NEW | Deleted  | 66666666666 | 1                | 0                   | 0 | 0      | 1   |  |

To work a new Tender TCA or Spontaneous TCA, there are a number of steps to follow on the system, starting from clicking on the "Case Number" link (identification number of the TCA), which takes the user to TCA details view.

After clicking on "Material Code" tab, the user can see the list of TCA Material Codes and start processing the TCA

| Case                    |                      |                      |                                 |                      | + Follow |  |
|-------------------------|----------------------|----------------------|---------------------------------|----------------------|----------|--|
| Case Number<br>00001624 | Tender Code Con      | tract Number Contrac | t Date Supplier Name<br>ABB SPA | s Status<br>To Start |          |  |
| MATERIAL CODE           | DETAILS              |                      |                                 |                      |          |  |
| MATERIAL C              | ODE TYPE CODE COUNTR | Y DESCRIPTION TRAF   | FIC LIGHT PHASE                 |                      | Submit   |  |
| 101453                  | IT                   | ۲                    |                                 | ••• • ••• •          |          |  |

"Details" tab will display the details of the TCA

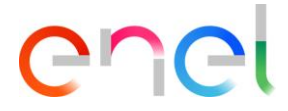

|           | Case                              |             | $\mathcal{D}$   |               |                                       | $\mathcal{D}(\mathcal{A})$ | + Follow |  |
|-----------|-----------------------------------|-------------|-----------------|---------------|---------------------------------------|----------------------------|----------|--|
|           | Case Number<br>00001624           | Tender Code | Contract Number | Contract Date | Supplier Name<br>ABB SPA              | Status<br>To Start         |          |  |
|           | MATERIAL CODE                     | DETAILS     |                 |               |                                       |                            |          |  |
|           | ✓ General Infor<br>Name           | mation      |                 |               | Contract Number                       |                            |          |  |
|           | Description                       |             |                 |               | Awarding Date                         |                            |          |  |
|           | Description                       |             |                 |               | Amarding Date                         |                            |          |  |
| $\leq 10$ | Supplier Name<br>ABB SPA          |             |                 |               | Contract Date                         |                            |          |  |
|           | CUI (Supplier Identifica<br>27805 | tion Code)  |                 |               | Status<br>To Start                    |                            |          |  |
|           | Tender Code                       |             |                 |               | Imported                              |                            |          |  |
| 5-6       | TCA Fee                           |             |                 |               | Total Intercontinental Penalties<br>0 |                            |          |  |
| 5/110     | Import Date                       |             |                 |               |                                       |                            |          |  |
| Zer       | Total Continental Penal           | ties        |                 |               |                                       |                            |          |  |

#### 3.2.2. TCA Request Starting

The supplier can start working a "Tender TCA" or a "Spontaneous TCA".

To work a new Tender TCA or Spontaneous TCA, there are a number of steps to follow on the system, starting from clicking on the "Case Number" link (identification number of the TCA), which takes the user to TCA details view.

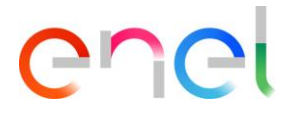

| 4        |                 |                   | 6        |             |                  | CY No.              |   | 200 | COLL | AUDO |
|----------|-----------------|-------------------|----------|-------------|------------------|---------------------|---|-----|------|------|
|          |                 | QCA V CMD V       | LOCALE   | SETTINGS    |                  |                     |   |     |      |      |
|          | TCA List V      | iew               |          |             |                  |                     |   |     |      |      |
|          | Spontaneous TCA |                   |          |             |                  |                     |   |     |      |      |
| )        | CASE NUMBER     | TENDER NAME       | STATUS   | TENDER CODE | MATERIAL CODE EN | MATERIAL CODE SUPPL |   |     |      | C    |
|          | 00001624        |                   | To Start |             | 0                | 1                   | 0 | 0   | 0    | 0    |
|          | 00001627        |                   | To Start |             | 0                | 1                   | 0 | 0   | 0    | C    |
|          | 00001727        |                   | To Start |             | 1                | 2                   | 0 | 0   | 0    | C    |
|          | 00001862        | Spontaneus<br>TCA | rt       |             | 0                | 1                   | 0 | 0   | 0    | 0    |
|          | 00001863        |                   | To Start |             | 0                | 1                   | 0 | 0   | 0    | C    |
|          | 00001865        |                   | To Start |             | 0                | 1                   | 0 | 0   | 0    | C    |
|          | 00003508        |                   | OnGoing  |             | 1                | 0                   | 0 | 0   | 0    | C    |
| ler<br>^ | 00005975        | GARA THIRD NEW    | To Start | 600000001   | 0                | 1                   | 0 | 0   | 1    | 0    |
|          |                 |                   | Delated  | (000000000  | 0                | 0                   | 0 | 0   |      |      |

#### 3.2.2.1. TCA Request Starting→ To create "Spontaneous TCA"

The supplier creates New Spontaneous TCA by clicking on "Spontaneous TCA" button.

|                                                        |             |                                |             |                            |                               | Color.      | R.A.        | COLL   | AUDO. |
|--------------------------------------------------------|-------------|--------------------------------|-------------|----------------------------|-------------------------------|-------------|-------------|--------|-------|
| TSM TCA                                                | QCA V CMD   |                                | SETTINGS    |                            |                               |             | Million and |        |       |
| TCALINA                                                | × 21        |                                | 81111 C.N   | ( Carried and              |                               |             | 277772      |        |       |
| TCA List V                                             | iew         |                                |             |                            |                               |             |             |        |       |
|                                                        |             |                                |             |                            |                               |             |             |        |       |
| Spontaneous TCA                                        |             |                                |             |                            |                               |             |             |        |       |
| Spontaneous TCA                                        |             |                                |             |                            |                               |             |             |        |       |
| Spontaneous TCA                                        |             | STATUS                         | TENDER CODE | MATERIAL CODE EN           | MATERIAL CODE SUPPL           | •           | 0           |        |       |
| Spontaneous TCA<br>ASE NUMBER<br>00001624              | TENDER NAME | STATUS<br>To Start             | TENDER CODE | MATERIAL CODE EN           | MATERIAL CODE SUPPL           | 0           | 0           | 0      | 0     |
| Spontaneous TCA<br>CASE NUMBER<br>00001624<br>00001627 | TENDER NAME | STATUS<br>To Start<br>To Start | TENDER CODE | MATERIAL CODE EN<br>0<br>0 | MATERIAL CODE SUPPL<br>1<br>1 | •<br>0<br>0 | 0<br>0      | 0<br>0 | 0     |

The supplier can search the material code by clicking on "Select Material Code" picklist then clicking on "+" button, and at the end click on the "Save" button.

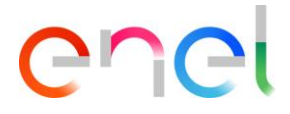

|                                           |             |               | COLLAUDO. |
|-------------------------------------------|-------------|---------------|-----------|
|                                           |             |               |           |
|                                           |             |               |           |
| Supplier Info                             |             |               |           |
| CUI(Supplier Identification Code)         |             | Supplier Name |           |
| 27805                                     |             | ABB SPA       |           |
| Material Codes<br>Material code Insertion |             |               |           |
| MATERIAL CODE SELECTION                   |             |               |           |
| Search                                    |             | +             |           |
|                                           | Ilita Maria |               |           |

|                                   | - Aller               | UP and              | -                          |                    |
|-----------------------------------|-----------------------|---------------------|----------------------------|--------------------|
|                                   | G A                   |                     |                            | COLLAUDO           |
| 🕈 TSM TCA QCA 🗸                   | CMD V LOCALE SETTINGS |                     | W. Contraction             | Constant Phillippi |
| SPONTANEOUS TCA                   |                       |                     |                            |                    |
| Supplier Info                     |                       |                     |                            |                    |
| CUI(Supplier Identification Code) |                       | Supplier Name       |                            |                    |
| 27805                             |                       | ABB SPA             |                            |                    |
| MATERIAL CODE SELECTION           |                       |                     |                            |                    |
| Material Code                     |                       |                     |                            |                    |
| 111007 (IT)                       |                       | × +                 |                            |                    |
|                                   |                       |                     |                            |                    |
| MATERIAL CODE                     | DESCRIPTION           | DESTINATION COUNTRY | TSM CODE                   | TSM REVISION       |
| 111007                            |                       | IT                  | test tsm x tca 5 matricole | o                  |
|                                   |                       |                     |                            | Cancel Save        |
|                                   |                       |                     |                            |                    |

The supplier can start processing the Spontaneous TCA by clicking the material code number in the "Material Code" tab

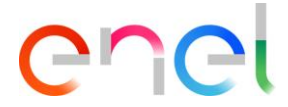

| Case                    |                  |                 |                    |                          |                    | + Follow |
|-------------------------|------------------|-----------------|--------------------|--------------------------|--------------------|----------|
| Case Number<br>00659518 | Tender Code      | Contract Number | Contract Date      | Supplier Name<br>ABB SPA | Status<br>To Start |          |
| MATERIAL CODE           | DETAILS          |                 |                    |                          |                    |          |
|                         |                  |                 |                    |                          |                    |          |
|                         | 7.               |                 |                    |                          |                    | Submit   |
| MATERIA                 | L CODE TYPE CODE | COUNTRY DESCRIP | TION TRAFFIC LIGHT | PHASE                    |                    | Submit   |
| MATERIA<br>111007       | L CODE TYPE CODE | COUNTRY DESCRIP | TION TRAFFIC LIGHT | PHASE                    |                    | Submit   |

The "Edit" button allows user to display all the fields that must be filled. Once the phase is completed, the Enel user will see the data of the phase "TCA Request Starting".

| TSM TCA QCA V CMD V LOCALE SE                                                      | TTINGS                                     |
|------------------------------------------------------------------------------------|--------------------------------------------|
| Material Code (In Progress)     CODE:111007 TYPE CODE:     COUNTRY:IT DESCRIPTION: | Back To Info<br>TCA TCA Edit Submit Delete |
| > Planned Date                                                                     |                                            |
|                                                                                    |                                            |
| <ul> <li>TCA Request Starting</li> </ul>                                           |                                            |
| TCA Request Starting  TCA System                                                   | ТСА Туре                                   |
| ✓ TCA Request Starting TCASystem                                                   | TCA Type                                   |
| TCA Request Starting  TCA System  Material Code                                    | TCA Type ENEL Type Code                    |

The required fields are:

- \*TCA System (FIRST, SECOND, THIRD)
- \*TCA type (New TCA, Documental TCA Update, Confirm existing TCA)
- \*Supplier Technical Referent Name
- \*Supplier Technical Referent Surname
- \*Supplier Technical Referent Physical Address
- \*Supplier Technical Referent Email Address
- \*Supplier Technical Referent Telephone Number
- \*Supplier Product Designation

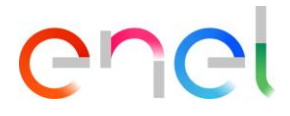

| Material Code (In Progress)     CODE:11007     TYPE CODE:     COUNTRY:IT     DESCRIPTION:                                                                                                    |              | Back To Info<br>TCA TCA Edit Subr                     | iit Delete |             |
|----------------------------------------------------------------------------------------------------|--------------|-------------------------------------------------------|------------|-------------|
| > Planned Date                                                                                                    |              |                                                       |            |             |
| NA Francisco - Constantino Constantino Con |              |                                                       |            |             |
| <ul> <li>TCA Request Starting</li> </ul>                                                                                                    |              |                                                       |            | 1. <u>2</u> |
| TCA Request Starting     *TCA System                                                                                                    |              | *ТСА Туре                                             |            |             |
| TCA Request Starting     *TCA System    Select                                                                                                    | <b>v</b> ali | тСА Туре<br>Select                                    |            | •           |
|                                                                                                    | •            | *TCA Type<br>Select<br>INEL Type Code                 |            |             |
|                                                                                                    | •            | *TCA Type<br>Select<br>INEL Type Code                 |            |             |
|                                                                                                    | •            | TCA Type<br>Select<br>INEL Type Code<br>Jountry       |            |             |
|                                                                                                    | •            | TCA Type<br>Select<br>INEL Type Code<br>Country<br>IT |            |             |

To copy information from one Material Code to others Material Codes associate to the TCA:

- Open a Material Code
- In section "For information Copy" select the other Material Codes to update information
- Click on button "Copy"

| For Information Copy                               |                               | Material Code Selected: 2 |
|----------------------------------------------------|-------------------------------|---------------------------|
|                                                    |                               |                           |
| MATERIAL CODE                                      | TYPE CODE                     | COUNTRY                   |
| ✓         MATERIAL CODE           ✓         444444 | TYPE CODE<br>prova 18 gennaio | IT                        |

Accept the warning and click on confirm to copy Material Code details on the selected Material Codes

|                    | ×                                                                                                    |                             |  |
|--------------------|----------------------------------------------------------------------------------------------------|-----------------------------|--|
|                    | 🔺 Warning                                                                                                    |                             |  |
| For Information Co | You are about to copy supplier technical referent info(name, surname, email, address and phone nure).<br>Do you want to confirm operation? | rial Code Selected: 1 Copia |  |
|                    | Cancel Confirm                                                                                                    | har coue deletted. I        |  |

After entering the required fields, user can click on "Save" and the TCA will be in "Document Upload and TCA request confirmation" phase. "Cancel" button will undo the operation.

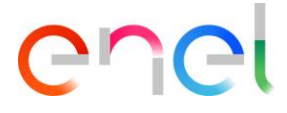

#### 3.2.2.2. TCA Request Starting→ To create "TENDER TCA"

The supplier can start processing the Tender TCA by selecting the Material Code

| TSM       TCA       QCA       CMD       LOCALE SETTINGS         Case       Case       Case       Formation       Formation         Case Number       Tender Code       Contract Number       Supplier Name       Status         00006014       67676767676       1234567890       01/01/2018       ABB SpA       To Start         MATERIAL CODE       DETAILS                                                                                                    | 1                       |                                                  |                               |                          |                          |                    | Distantiken i |            |
|----------------------------------------------------------------------------------------------------|-------------------------|--------------------------------------------------|-------------------------------|--------------------------|--------------------------|--------------------|---------------|------------|
| Case       Case Rirst NEW       + Fol         Case Number       Tender Code       Contract Number       Supplier Name       Status         00006014       67676767676       Contract Number       O1/01/2018       Supplier Name       Status         MATERIAL CODE       DETAILS       Image: Contract Date       Supplier Name       Status       To Start         MATERIAL CODE       DETAILS       Image: Contract Date       Supplier Name       Status       To Start         MATERIAL CODE       DETAILS       Image: Contract Date       Supplier Name       Status       To Start         Image: Contract Date       DESCRIPTION       TRAFFIC LIGHT PHASE       Image: Contract Date       Supplier Name         Image: Contract Date       Prova 18 genn       IT       Prova       Image: Contract Date       Image: Contract Date         Image: Status       Status       Status       Image: Contract Date       Image: Contract Date       Status         Image: Contract Date       Image: Contract Date       Image: Contract Date       Image: Contract Date       Status         Image: Contract Date       Image: Contract Date       Image: Contract Date       Image: Contract Date       Status         Image: Contract Date       Image: Contract Date       Image: Contrate       Image: | ↑ Т5М ТСА               | QCA 🗸 CMD 🗸                                      | LOCALE SETTINGS               |                          |                          |                    |               |            |
| Case Number Tender Code Contract Number Contract Date Supplier Name Status<br>00006014 676767676 1234567890 01/01/2018 ABB SpA To Start<br>MATERIAL CODE DETAILS<br>MATERIAL CODE TYPE CODE COUNTRY DESCRIPTION TRAFFIC LIGHT PHASE<br>prova 18 genn IT prova O O O O O O O O O O O O O O O O O O O                                                                                                    | GARA F                  |                                                  |                               |                          |                          |                    |               | + Follow   |
| MATERIAL CODE DETAILS           MATERIAL CODE         DETAILS           MATERIAL CODE TYPE CODE         COUNTRY           Description         TRAFFIC LIGHT PHASE           prova 18 genn         IT           prova         IT           prova         It                                                                                                    | Case Number<br>00006014 | Tender Code<br>67676767676                       | Contract Number<br>1234567890 | Contract Date 01/01/2018 | Supplier Name<br>ABB SpA | Status<br>To Start |               |            |
| MATERIAL CODE DETAILS  Subm MATERIAL CODE TYPE CODE COUNTRY DESCRIPTION TRAFFIC LIGHT PHASE  prova 18 genn IT prova  S55555 prova 18 genn IT prova                                                                                                    |                         |                                                  |                               |                          |                          |                    |               |            |
| MA     IAL CODE TYPE CODE     COUNTRY     DESCRIPTION     TRAFFIC LIGHT     PHASE       prova 18 genn     IT     prova     IT     Prova       555555     prova 18 genn     IT     prova                                                                                                    |                         | 169/1                                            |                               |                          |                          |                    |               |            |
| prova 18 genn         IT         prova         ⊘ · ⊙ · ○         ○         ○         ○         ○         ○         ○         ○         ○         ○         ○         ○         ○         ○         ○         ○         ○         ○         ○         ○         ○         ○         ○         ○         ○         ○         ○         ○         ○         ○         ○         ○         ○         ○         ○         ○         ○         ○         ○         ○         ○         ○         ○         ○         ○         ○         ○         ○         ○         ○         ○         ○         ○         ○         ○         ○         ○         ○         ○         ○         ○         ○         ○         ○         ○         ○         ○         ○         ○         ○         ○         ○         ○         ○         ○         ○         ○         ○         ○         ○         ○         ○         ○         ○         ○         ○         ○         ○         ○         ○         ○         ○         ○         ○         ○         ○         ○         ○         ○         ○         ○         ○ <th< td=""><td>MATERIAL CODE</td><td>DETAILS</td><td></td><td></td><td></td><td></td><td></td><td></td></th<>                                                                                           | MATERIAL CODE           | DETAILS                                          |                               |                          |                          |                    |               |            |
| 555555 prova 18 genn IT prova                                                                                                    |                         | DETAILS<br>CODETYPE CODE COL                     | UNTRY DESCRIPTIC              | ON TRAFFIC LIGHT P       | HASE                     |                    |               | Submit     |
|                                                                                                    | MATERIAL CODE           | DETAILS<br>CODETYPE CODE COU<br>prova 18 genn IT | UNTRY DESCRIPTIC              | ON TRAFFIC LIGHT P       | HASE                     |                    | ••••          | <br>Submit |

The "Edit" button allows user to display all the fields that must be filled. Once the phase is completed, the Enel user will see the data of the phase "TCA Request Starting".

| C C                                                                      |                               | AUDO |
|--------------------------------------------------------------------------|-------------------------------|------|
| Material Code (In Progress)<br>CODE:11:007<br>COUNTRY:IT<br>DESCRIPTION: | Back To to Edit Submit Delete |      |
| Planned Date     TCA Request Starting                                    |                               |      |
| For Information Copy                                                     | Material Code Selected: 0     | ppia |

The required fields are:

- \*TCA System (FIRST, SECOND, THIRD)
- \*TCA type (New TCA, Update TCA, Confirm existing TCA)
- \*Manufactoring Factory
- \*Supplier Product Designation
- \*Supplier Technical Referent Name
- \*Supplier Technical Referent Surname
- \*Supplier Technical Referent Physical Address
- \*Supplier Technical Referent Email Address
- \*Supplier Technical Referent Telephone Number

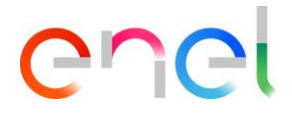

REPRODUCTION FORBIDDEN

This document contains proprietary information of Enel SpA and shall only be used by the recipient in relation to the purposes for which it was received. Any form of reproduction or disclosure without the express consent of Enel SpA is prohibited.

| FIRST       Image: Comparison of the second second se | * TCA System                                   | * TCA Type                                  |   |
|----------------------------------------------------------------------------------------------------|------------------------------------------------|---------------------------------------------|---|
| Material Code       ENEL Type Code         666666       prova 4 febbraio         Description       Country         IT       IT         * Manufactoring Factory       * Supplier Product Designation         Yebresults Factory       * Supplier Product Designation         Technical Specification Code       Technical Specification Revision         prova 4 febbraio 2019       1         Technical Specification Date:       4-feb-2019         * Supplier Technical Referent Name       * Supplier Technical Referent Surname         Mario       * Supplier Technical Referent Surname         * Supplier Technical Referent Rephone Number       * Supplier Technical Referent Email Address         * Supplier Technical Referent Telephone Number       * Supplier Technical Referent Telephone Number         98765432       TCA Reguest Actual Date                                                                                                    | FIRST                                          | New TCA                                     | • |
| Material Code       ENEL Type Code         666666       prova 4 febbraio         Description       Country         IT       IT         *Manufactoring Factory       *Supplier Product Designation         Yebresults Factory       *Supplier Product Designation         Technical Specification Code       Technical Specification Revision         prova 4 febbraio 2019       1         Technical Specification Date       4-Feb-2019         *Supplier Technical Referent Name       *Supplier Technical Referent Surname         Mario       *Supplier Technical Referent Surname         *Supplier Technical Referent Physical Address       *Supplier Technical Referent Surname         Ya Lata       *Supplier Technical Referent Email Address         *Supplier Technical Referent Telephone Number       *Supplier Technical Referent Email Address         98765432       Technical Referent Telephone Number                                                                                                    |                                                |                                             |   |
| 66666       prova 4 febbraio         Description       Country         IT       IT         * Manufactoring Factory       * Supplier Product Designation         Webresults Factory       * Supplier Product Designation         12345678       12345678         Technical Specification Code       Technical Specification Revision         prova 4 febbraio 2019       1         Technical Specification Date       4         4-Feb-2019       * Supplier Technical Referent Name         * Supplier Technical Referent Name       * Supplier Technical Referent Surname         Mario       * Supplier Technical Referent Physical Address         * Supplier Technical Referent Email Address       * Supplier Technical Referent Email Address         * Supplier Technical Referent Telephone Number       mariorossi@orange.it         * Supplier Technical Referent Telephone Number       mariorossi@orange.it         * Supplier Technical Referent Telephone Number       mariorossi@orange.it         * Supplier Technical Referent Telephone Number       mariorossi@orange.it                                                                                                    | Material Code                                  | ENEL Type Code                              |   |
| Description       Country         IT         *Manufactoring Factory       *Supplier Product Designation         Webresults Factory       12345678         Technical Specification Code       Technical Specification Revision         prova 4 febbraio 2019       1         Technical Specification Date       4         4 Feb-2019       *Supplier Technical Referent Name         *Supplier Technical Referent Name       *Supplier Technical Referent Surname         Mario       *Supplier Technical Referent Name         *Supplier Technical Referent Name       *Supplier Technical Referent Surname         Mario       *Supplier Technical Referent Physical Address         Via Lata       *Supplier Technical Referent Telephone Number         98765432       98765432                                                                                                    | 666666                                         | prova 4 febbraio                            |   |
| IT         *Manufactoring Factory       *Supplier Product Designation         Webresults Factory       12345678         Technical Specification Code       Technical Specification Revision         prova 4 febbraio 2019       1         Technical Specification Date       4         4 Feb-2019       *Supplier Technical Referent Name         *Supplier Technical Referent Name       *Supplier Technical Referent Surname         Mario       Rossi         *Supplier Technical Referent Physical Address       *Supplier Technical Referent Email Address         Via Lata       mariorossi@orange.it         *Supplier Tachnical Referent Telephone Number       mariorossi@orange.it         98765432       TCA Request Actual Date                                                                                                    | Description                                    | Country                                     |   |
| *Manufactoring Factory       *Supplier Product Designation         Webresults Factory       12345678         Technical Specification Code       Technical Specification Referent Name         prova 4 febbraio 2019       1         Technical Specification Date       4         4-Feb-2019       *Supplier Technical Referent Name         *Supplier Technical Referent Name       *Supplier Technical Referent Surname         *Supplier Technical Referent Physical Address       *Supplier Technical Referent Email Address         Ya Lata       mariorossi@orange.lt         *Supplier Technical Referent Telephone Number       mariorossi@orange.lt         \$Supplier Technical Referent Telephone Number       mariorossi@orange.lt         *Supplier Technical Referent Telephone Number       mariorossi@orange.lt                                                                                                    |                                                | ІТ                                          |   |
| Webresults Factory     12345678       Technical Specification Code     Technical Specification Revision       prova 4 febbraio 2019     1       Technical Specification Date     4       4 Feb-2019     *Supplier Technical Referent Name       *Supplier Technical Referent Name     *Supplier Technical Referent Surname       Mario     Rossi       *Supplier Technical Referent Physical Address     *Supplier Technical Referent Email Address       Ya Lata     mariorossi@orange.it       *Supplier Technical Referent Telephone Number     98765432       98765432     TCA Request Actual Date                                                                                                    | * Manufactoring Factory                        | * Supplier Product Designation              |   |
| Technical Specification Code     Technical Specification Revision       prova 4 febbraio 2019     1       Technical Specification Date     1       4-Feb-2019     *Supplier Technical Referent Name       *Supplier Technical Referent Name     *Supplier Technical Referent Surname       Mario     Rossi       *Supplier Technical Referent Physical Address     *Supplier Technical Referent Email Address       Via Lata     mariorossi@orange.it       *Supplier Technical Referent Telephone Number     \$8765432       98765432     TCA Request Actual Date                                                                                                    | Webresults Factory                             | • 12345678                                  |   |
| prova 4 febbraio 2019     1       Technical Specification Date     *       4-Feb-2019     *Supplier Technical Referent Name       *Supplier Technical Referent Name     *Supplier Technical Referent Surname       Mario     Rossi       *Supplier Technical Referent Physical Address     *Supplier Technical Referent Email Address       Via Lata     mariorossi@orange.it       *Supplier Technical Referent Telephone Number     \$8765432       TCA Request Actual Date     TCA Request Actual Date                                                                                                    | Technical Specification Code                   | Technical Specification Revision            |   |
| Technical Specification Date 4-Feb-2019  * Supplier Technical Referent Name * Supplier Technical Referent Surname Mario * Supplier Technical Referent Physical Address Via Lata * Supplier Technical Referent Telephone Number 98765432 TCA Request Actual Date                                                                                                    | prova 4 febbraio 2019                          | 1                                           |   |
| 4-Feb-2019         *Supplier Technical Referent Name       *Supplier Technical Referent Surname         Mario       Rossi         *Supplier Technical Referent Physical Address       *Supplier Technical Referent Email Address         Via Lata       mariorossi@orange.it         *Supplier Technical Referent Telephone Number       \$8765432         98765432       TCA Request Actual Date                                                                                                    | Technical Specification Date                   |                                             |   |
| *Supplier Technical Referent Name *Supplier Technical Referent Surname Rossi *Supplier Technical Referent Physical Address *Supplier Technical Referent Email Address Via Lata *Supplier Technical Referent Telephone Number 98765432 TCA Request Actual Date                                                                                                    | 4-Feb-2019                                     |                                             |   |
| Mario     Rossi       *Supplier Technical Referent Physical Address     *Supplier Technical Referent Email Address       Via Lata     mariorossi@orange.it       *Supplier Technical Referent Telephone Number     98765432       TCA Request Actual Date     TCA Request Actual Date                                                                                                    | *Supplier Technical Referent Name              | * Supplier Technical Referent Surname       |   |
| *Supplier Technical Referent Physical Address Via Lata *Supplier Technical Referent Telephone Number 98765432 TCA Request Actual Date                                                                                                    | Mario                                          | Rossi                                       |   |
| Via Lata mariorossi@orange.it *Supplier Technical Referent Telephone Number 98765432 TCA Request Actual Date                                                                                                    | * Supplier Technical Referent Physical Address | * Supplier Technical Referent Email Address |   |
| * Supplier Technical Referent Telephone Number<br>98765432<br>TCA Request Actual Date                                                                                                    | Via Lata                                       | mariorossi@orange.it                        |   |
| 98765432<br>TCA Request Actual Date                                                                                                    | * Supplier Technical Referent Telephone Number |                                             |   |
| TCA Request Actual Date                                                                                                    | 98765432                                       |                                             |   |
|                                                                                                    | TCA Request Actual Date                        |                                             |   |

After entering the required fields, user can click on "Save" and then the TCA will be in "Document Upload and TCA request confirmation" phase. "Cancel" button will undo the operation.

#### 3.2.3. Documents Upload and TCA Request Confirmation

The **supplier user** selects the document type on the "File To Upload" picklist, then clicks on "Save" button to confirm the choice

| Marine . | <b>C</b>                                                                                                    |                                  | WDo |
|----------|----------------------------------------------------------------------------------------------------|----------------------------------|-----|
|          | TSM TCA QCA ✓ CMD ✓ LOCALE SETTINGS      Material Code (In Progress)     CODE:55555     COUNTRY:IT     TYPE CODE:prova 18 gennaio     DESCRIPTION:prova | Back To TCA Info TCA Edit Submit |     |
|          | Planned Date     TCA Request Starting                                                                                                    |                                  |     |
|          | ✓ Documents Upload and TCA Request Confirmation                                                                                                    |                                  |     |
| 90       | *File to Upload Choose a Document Type                                                                                                    | Save                             |     |

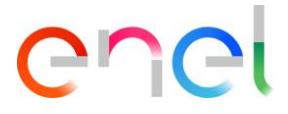

The "Upload Files" button will be enabled and then user can click on it to select the file or drag and drop it

| Material Code (In Progress)     CODE:555555     COUNTRY:IT     DESCRIPTION:prova | Back To TCA Info TCA Edit Submit |
|----------------------------------------------------------------------------------|----------------------------------|
| > Planned Date                                                                   |                                  |
| > TCA Request Starting                                                           |                                  |
| ✓ Documents Upload and TCA Request Confirmation                                  |                                  |
| UPLOAD DOCUMENTS                                                                 |                                  |
| * Eile te lielend                                                                |                                  |

Once the upload is completed, the supplier can click on "Done" button to close the panel

|          | Material Code (In Pro<br>CODE: 101453<br>COUNTRY: IT<br>DE | OGRESS)<br>YPE CODE: GSXY868/002<br>ESCRIPTION: | Backto TCA Info TCA | Giji Sutmit | 12319   |
|----------|------------------------------------------------------------|-------------------------------------------------|---------------------|-------------|---------|
|          | > Planned Date                                             |                                                 |                     |             |         |
|          | > TCA Request Starting                                     |                                                 |                     |             |         |
| Converse | ✓ Documents Upload and                                     | d TCA Request Confirmation                      |                     | ×           |         |
| Sille    | UPLOAD DOCUMENTS                                           |                                                 | Upload Files        |             | 305     |
|          | *File To Upload                                            | MLM TCA HLSR V7.docx<br>9 MB                    |                     | drop files  | E.      |
|          |                                                            | 1 of 1 file uploaded                            |                     | Done        | 20202   |
| NG AN    |                                                            |                                                 |                     |             | Stolla. |

The file name will be displayed. To delete and change the uploaded file, the supplier can click on the trash button and repeat the upload file steps, then he can click on the "Submit" button

|         | Material Code (In Progress)<br>CODE: 101453<br>COUNTRY: IT     TYPE CODE: GSXY868/002<br>DESCRIPTION:     Back to TCA     Info TCA     Edit        |
|---------|----------------------------------------------------------------------------------------------------|
|         | > Planned Date                                                                                                    |
| 0)((C)) | > TCA Request Starting                                                                                                    |
|         | ✓ Documents Upload and TCA Request Confirmation                                                                                                    |
|         | "File To Upload     *File To Upload       List and accreditations certificates of laboratories and third bodies     Sive       MLM TCA HLSR     To |

The **Enel user** now can view the document link and download the file, then he can reject or approve the current phase to go to the next one.

| REPRODUCTION FORBIDDEN |  |
|------------------------|--|
|                        |  |

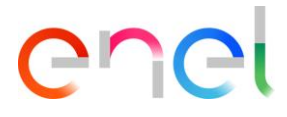

#### 3.2.4. Preliminary Documents Transmission

The supplier can create PRELIMINARY TEST TABLE by uploading documents.

The supplier must select the type of the file to upload by clicking on the "File to Upload" picklist

| Aliter. | ↑ TSM TCA QCA ∨ CMD ∨ LOCALE SETTINGS                                                                                                    |
|---------|----------------------------------------------------------------------------------------------------|
|         | Material Code (In Progress)<br>CODE-160300<br>COUNTRY:T         TYPE CODE-07804/1<br>DESCRIPTION/OFM04/1-<br>SEIGREV-630A-540         Back To TCA         Info TCA         Edit         Submit                                                                                                    |
|         | Planned Date                                                                                                    |
|         | TCA Request Starting     Documents Upload and TCA Request Confirmation                                                                                                    |
|         | TCA Request Approval     Veliminary Documents Transmission                                                                                                    |
|         | UPLOAD DOCUMENTS                                                                                                    |
|         | *File to Upload  -Choose a Document Type  Sove Choose a Document Type  Sove Choose a Document Type  Control Type  Control Type |
|         | PRELIMINARY TEST TABLE                                                                                                    |
|         | TECHNICAL         IEC (OR OTHER<br>SPECIFICATION<br>REFERENCE         TEST<br>REFERENCE (IF<br>APPLICABLE)         TEST<br>DESCRIPTION<br>APPLICABILITY         TEST<br>REPORT         APPLICABILITY<br>REPORT         LABORATORY<br>ACCENDITION<br>CERTIFICATE                                                                                                    |
|         |                                                                                                    |

The user will select "Type A preliminary documents" and then click on the "Save" button before being able to upload the document by clicking on "Upload File" button

|         | Material Code (In Progress)     Tyre CODE:Dev004/1     DESCRIPTION/DY804/1-     SK(24KV-430A-SFG)     Back To TCA Info TCA Edit Submit                  |  |
|---------|----------------------------------------------------------------------------------------------------|--|
|         | > Planned Date                                                                                                    |  |
|         | > TCA Request Starting                                                                                                    |  |
| 51/19/1 | Documents Upload and TCA Request Confirmation                                                                                                    |  |
|         | > TCA Request Approval                                                                                                    |  |
|         | <ul> <li>Preliminary Documents Transmission</li> </ul>                                                                                                  |  |
|         | UPLOAD DOCUMENTS  *File to Upload Type A Preliminary Documents  PRELIMINARY TEST TABLE  Remove Add test                                                 |  |
|         | TECHNICAL IEC (OR OTHER<br>SPECIFICATION STANDARDS) TEST TEST TEST APPLICABILITY ACCREDITATION EDIT<br>REFERENCE APPLICABLE) CERTIFICATE<br>CERTIFICATE |  |
|         | Preliminary Documents Transmission Date                                                                                                    |  |

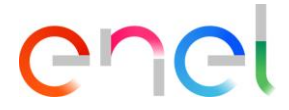

| ✓ Preliminary Documents Transmission                                                                                                    |  |  |  |  |  |
|----------------------------------------------------------------------------------------------------|--|--|--|--|--|
| UPLOAD DOCUMENTS  *File to Upload  Type A Preliminary Documents  Sove TCAtest_28_4.pdf  PRELIMINARY TEST TABLE  Remove Add test                        |  |  |  |  |  |
| TECHNICAL IEC (OR OTHER<br>STANDARDS) TEST TEST TEST APPLICABILITY<br>REFERENCE (IF DESCRIPTION APPLICABILITY REPORT REPORT CERTIFICATE<br>APPLICABLE) |  |  |  |  |  |
| Preliminary Documents Transmission Date                                                                                                    |  |  |  |  |  |

The "Preliminary Test Table" dashboard must contain at least one test case by clicking on "Add Test" button

| <ul> <li>Preliminary Documents Transmission</li> </ul>                                                                                                    |  |
|----------------------------------------------------------------------------------------------------|--|
| UPLOAD DOCUMENTS  *File to Upload  Type A Preliminary Documents  TCAtest_28_4.pdf  PRELIMINARY TEST TABLE  Remove Add test                                                                  |  |
| TECHNICAL IEC (OR OTHER<br>SPECIFICATION STANDARDS) TEST TEST TEST APPLICABILITY LABORATORY<br>REFERENCE (IF DESCRIPTION APPLICABILITY REPORT REPORT CERTIFICATE<br>APPLICABLE) CERTIFICATE |  |
| Preliminary Documents Transmission Date                                                                                                    |  |

The Supplier can view the following form and enter the mandatory fields:

- Technical Specification Reference
- Test Description
- Test Applicability (Case 1, Case 2, Case 3, Case 4, Case 5, Case 6)

|                                              | Test                                                       |
|----------------------------------------------|------------------------------------------------------------|
| * Technical Specification Reference<br>Prova | * IEC (or other Standards) Reference (If applicable) Prova |
| * Test Description<br>Prova                  | * Test Applicability Case 1                                |
| EST REPORT REFERENCE                         | Laboratory                                                 |

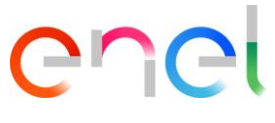

If the supplier will select Case1 or Case 3, he will have to enter the dates:

- Planned test starting date
- Planned test finish date

| PLANNED DATE                                    |                                               | . 1 |
|-------------------------------------------------|-----------------------------------------------|-----|
| * Planned test starting date<br>Mandatory Field | * Planned test finish date<br>Mandatory Field |     |
|                                                 | Save                                          | e   |

After entering the mandatory fields, click "Save" and then the "Submit" button

| Mater<br>CODE:16<br>COUNTR                   | rial Code (In Pr<br>52090<br>YY:IT          | rogress)<br>rype code:dy804/1<br>bescription:dy804/1<br>sk(24KV-630A-SF6) |                     |                       | Back To TCA      | Info TCA Ec it          | Submit                                     |          |  |
|----------------------------------------------|---------------------------------------------|---------------------------------------------------------------------------|---------------------|-----------------------|------------------|-------------------------|--------------------------------------------|----------|--|
| > Planne                                     | ed Date                                     |                                                                           |                     |                       |                  |                         |                                            |          |  |
| > TCA R                                      | equest Starting                             |                                                                           |                     |                       |                  |                         |                                            |          |  |
| > Docun                                      | nents Upload ar                             | d TCA Request                                                             | Confirmation        |                       |                  |                         |                                            |          |  |
| > TCA R                                      | equest Approva                              | I                                                                         |                     |                       |                  |                         |                                            |          |  |
| ✓ Prelim                                     | ninary Documen                              | ts Transmission                                                           |                     |                       |                  |                         |                                            |          |  |
| UPLOAE<br>* File to Upl<br>Type A<br>PRELIMI | D DOCUMENTS<br>load<br>Preliminary Document | s                                                                         | ▼ Save              | TCA                   | test_28_4.pdf    | â                       | Remove                                     | Add test |  |
|                                              | TECHNICAL<br>SPECIFICATION<br>REFERENCE     | IEC (OR OTHER<br>STANDARDS)<br>REFERENCE (IF<br>APPLICABLE)               | TEST<br>DESCRIPTION | TEST<br>APPLICABILITY | TEST REPORT      | APPLICABILITY<br>REPORT | LABORATORY<br>ACCREDITATION<br>CERTIFICATE | EDIT     |  |
|                                              | 1                                           | 1                                                                         | 1                   | Case 1                | TCAtest_28_4.pdf | TCAtest_28_4.docx       | TCAtest_28_4.docx                          |          |  |

If System TCA is a Second or a Third, the system will open the phase "Preliminary documents verification".

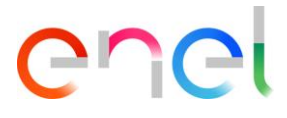

#### 3.2.5. Call for Prototype Visual Inspection

The supplier can work the phase "Call For Prototype Visual Inspection" by clicking on the "Edit" button

|                      | X 200                                                                         | Marsh                                     |       |
|----------------------|-------------------------------------------------------------------------------|-------------------------------------------|-------|
| A Stationer          |                                                                               |                                           |       |
|                      | TSM TCA QCA V CMD V LOCALE SETTINGS                                           |                                           |       |
|                      | Material Code (In Progress)<br>CODE:162090<br>COUNTRY:IT<br>SKI24KV-530A-SF6) | Back To TCA Info TC Edit                  |       |
|                      | > Planned Date                                                                |                                           |       |
| $\sim 2 \sin \alpha$ | > TCA Request Starting                                                        |                                           | - 025 |
| 2.0//A               | > Documents Upload and TCA Request Confirmation                               |                                           |       |
|                      | > TCA Request Approval                                                        |                                           |       |
|                      | > Preliminary Documents Transmission                                          |                                           | - ~62 |
|                      | <ul> <li>Call For Prototype Visual Inspection</li> </ul>                      |                                           |       |
|                      | Prototype Visual Inspection Actual Date                                       | Call for Prototype Visual Inspection Date |       |
| 31022-1              |                                                                               |                                           |       |

The supplier must enter the mandatory field "Prototype Visual Inspection Actual Date" then click on "Save" button

| > Planned Date                             |                                          |
|--------------------------------------------|------------------------------------------|
| > TCA Request Starting                     |                                          |
| > Documents Upload and TCA Request Co      | onfirmation                              |
| > TCA Request Approval                     |                                          |
| > Preliminary Documents Transmission       |                                          |
| imes  Call For Prototype Visual Inspection |                                          |
| * Prototype Visual Inspection Actual Date  | Cal/ or Prototype Visual Inspection Date |
| 17 May 2014                                |                                          |
|                                            | Concel                                   |

After clicking on "Save" button and then on "Submit" button, "Call for Prototype Visual Inspection Date" field is automatically filled and the new phase begins (for Enel user)

| Prototype Visual Inspection Actual Date | Call for Prototype Visual Inspection Date |  |
|-----------------------------------------|-------------------------------------------|--|
| 17-May-2018                             | 17-May-2018                               |  |

REPRODUCTION FORBIDDEN

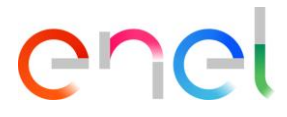

#### 3.2.6. Definitive Type A Documentation Transmission

In the "TYPE A DEFINITIVE DOCUMENTS" (if TCA is a Second or DEFINITIVE DOCUMENTS ENDORCED BY THE THIRD-BODY, if TCA is a Third) form, the supplier must upload the necessary documents in order to proceed. Before that, he must fill the following fields:

- Document Name
- Document Revision
- Document Date

Then click on "Save" button to confirm.

| PE A DEFINITIVE DOCUMEN | ITS ENDORCED BY THE THIRD-BODY |                              |
|-------------------------|--------------------------------|------------------------------|
| * Document Name         | * Document Revision            |                              |
| Prova                   | 1                              |                              |
| * Document Date         |                                |                              |
| 18-May-2018             | iii                            | 1 Upload Files Or drop files |
|                         | Save                           |                              |
|                         |                                |                              |

The system will enable the "Upload Files" button and the user can upload the document

| PE A DEFINITIVE DOCUMEN | TS ENDORCED BY THE THIRD-BODY |  |
|-------------------------|-------------------------------|--|
| * Document Name         | * Document Revision           |  |
| Prova                   | 1                             |  |
| * Document Date         |                               |  |
| 18-May-2018             | Save                          |  |
|                         |                               |  |

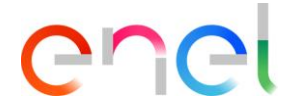

| YPE A DEFINITIVE DOCUMEN | ITS ENDORCED BY THE THIRD-BODY         |           |
|--------------------------|----------------------------------------|-----------|
| * Document Name          | * Document Revision                    |           |
| Prova                    | 1                                      | prova.odt |
| * Document Date          |                                        |           |
| 18-May-2018              | iii iii iii iii iii iii iii iii iii ii | â         |
|                          |                                        |           |
|                          | Save                                   |           |
|                          |                                        |           |
|                          |                                        |           |

Once the document is uploaded, the supplier can "Submit" the phase to the approval

| Material Code (In Progr                          | ess)                                           | Back To TCA Info |                   |          |
|--------------------------------------------------|------------------------------------------------|------------------|-------------------|----------|
| CODE:162090 TYPE C<br>COUNTRY:IT DESCR<br>SK(24K | ODE:DV804/1<br>IPTION:DV804/1-<br>(V-630A-SF6) |                  |                   |          |
| > Planned Date                                   |                                                |                  |                   |          |
| > TCA Request Starting                           |                                                |                  |                   | <u> </u> |
| > Documents Upload and TC                        | A Request Confirmation                         |                  |                   |          |
| > TCA Request Approval                           |                                                |                  |                   |          |
| > Preliminary Documents Tra                      | ansmission                                     |                  |                   |          |
| > Call For Prototype Visual In                   | nspection                                      |                  |                   |          |
| > Prototype Visual Inspectio                     | n Approval                                     |                  |                   |          |
| ✓ Definitive Type A Document                     | ntation Transmission                           |                  |                   | 12       |
| Type A Definitive Documents e                    | xcluding the manual                            |                  |                   |          |
|                                                  | * Document Revision                            |                  | TC Atast 29 4 adf |          |
| Document Name                                    |                                                |                  |                   |          |

and then waiting for the Enel approval

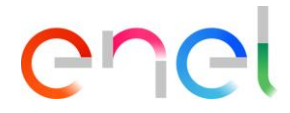

| Planned Date                                  |
|-----------------------------------------------|
| TCA Request Starting                          |
| TCA Request Approval                          |
| Preliminary Documents Transmission            |
| Preliminary Documents Verification            |
| Call For Prototype Visual Inspection          |
| Prototype Visual Inspection Approval          |
| Definitive Type A Documentation Transmission  |
| Definitive Type A Documentation Approval      |
| Note                                          |
| Definitive Type A Documentation Approval Date |
|                                               |

### 3.2.7. Definitive test planning

During this phase, the supplier has the chance to add, remove and modify the case tests

| DEFIN | ITIVE TEST                              |                                                          |                     |                       |                |                         |                                            |          |
|-------|-----------------------------------------|----------------------------------------------------------|---------------------|-----------------------|----------------|-------------------------|--------------------------------------------|----------|
|       |                                         |                                                          |                     |                       |                |                         | Remove                                     | Add Test |
|       | TECHNICAL<br>SPECIFICATION<br>REFERENCE | IEC (OR OTHER<br>STANDARDS) REFERENCE<br>(IF APPLICABLE) | TEST<br>DESCRIPTION | TEST<br>APPLICABILITY | TEST<br>REPORT | APPLICABILITY<br>REPORT | LABORATORY<br>ACCREDITATION<br>CERTIFICATE | EDIT     |
|       | 23455                                   | 3232                                                     | Prova lisa          | Case 6                |                | Modify C                | ase                                        |          |

Once this operation is completed, the test cases must be submitted. When the supplier completes this step, he will be able to submit to the Enel user's approval.

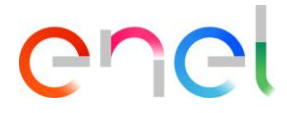

|      | Mater<br>CODE:163<br>COUNTRY | rial Code (In Pr<br>2090 T<br>Y:IT S    | Ogress)<br>YPE CODE:DY804/1<br>ESCRIPTION:DY804/1<br>K(24KV-630A-SF6) | E.                  |                       | Back To TCA      | Info TCA E it           | Submit                                     | -        |                          |
|------|------------------------------|-----------------------------------------|-----------------------------------------------------------------------|---------------------|-----------------------|------------------|-------------------------|--------------------------------------------|----------|--------------------------|
| SSED | Planne                       | d Date                                  |                                                                       |                     |                       |                  |                         |                                            |          | $\mathbb{D}(\mathbb{C})$ |
| 20/  | TCA Re                       | equest Starting                         |                                                                       |                     |                       |                  |                         |                                            |          | n)                       |
|      | Docum                        | nents Upload an                         | d TCA Request                                                         | Confirmation        |                       |                  |                         |                                            |          | 및단                       |
| 226  | TCA Re                       | equest Approval                         |                                                                       |                     |                       |                  |                         |                                            |          |                          |
|      | Prelim                       | inary Document                          | s Transmission                                                        |                     |                       |                  |                         |                                            |          |                          |
|      | Call Fo                      | r Prototype Visu                        | al Inspection                                                         |                     |                       |                  |                         |                                            |          | 70N                      |
|      | Prototy                      | ype Visual Inspe                        | ction Approval                                                        |                     |                       |                  |                         |                                            |          | 100                      |
|      | Definit                      | ive Type A Docu                         | mentation Tran                                                        | smission            |                       |                  |                         |                                            |          |                          |
|      | Definit                      | ive Test Plannin                        | 9                                                                     |                     |                       |                  |                         |                                            |          |                          |
|      | DEFINIT                      | IVE TEST                                |                                                                       |                     |                       |                  |                         | Remove                                     | Add test |                          |
|      |                              | TECHNICAL<br>SPECIFICATION<br>REFERENCE | IEC (OR OTHER<br>STANDARDS)<br>REFERENCE (IF<br>APPLICABLE)           | TEST<br>DESCRIPTION | TEST<br>APPLICABILITY | TEST REPORT      | APPLICABILITY<br>REPORT | LABORATORY<br>ACCREDITATION<br>CERTIFICATE | EDIT     |                          |
|      |                              | 1                                       | 1                                                                     | 1                   | Case 1                | TCAtest_28_4.pdf | TCAtest_28_4.docx       | TCAtest_28_4.docx                          |          | E C                      |
|      | Definitive                   | e Test Planning Date                    |                                                                       |                     |                       |                  |                         |                                            |          |                          |

### 3.2.8. TCA Dossier transmission

The Supplier will be able to access to the TCA Dossier Transmission by clicking on "Add Document" button. A "Dossier" popup will be visualized

|          | Material Code (In Progress)<br>CODE:162090<br>COUNTRY:IT<br>SK(24KV-630A                                                                                                    | /804/1<br>DY804/1-<br>-SF6) |          | Back To TCA Info TC. | A Edit Sub | nit          |  |
|----------|----------------------------------------------------------------------------------------------------|-----------------------------|----------|----------------------|------------|--------------|--|
|          | > Planned Date                                                                                                    |                             |          |                      |            |              |  |
|          | > TCA Request Starting                                                                                                    |                             |          |                      |            |              |  |
|          | Documents Upload and TCA Re                                                                                                    | quest Confirmatio           | n        |                      |            |              |  |
|          | > TCA Request Approval                                                                                                    |                             |          |                      |            |              |  |
|          | Preliminary Documents Transmi                                                                                                    | ission                      |          |                      |            |              |  |
|          | Call For Prototype Visual Inspec                                                                                                    | tion                        |          |                      |            |              |  |
|          | Prototype Visual Inspection Approximately Prototype Visual Inspection Approximately Protocol Protocol Protoc | proval                      |          |                      |            |              |  |
|          | Definitive Type A Documentation                                                                                                    | on Transmission             |          |                      |            |              |  |
|          | > Definitive Test Planning                                                                                                    |                             |          |                      |            |              |  |
| 63       | <ul> <li>TCA Dossier Transmission</li> </ul>                                                                                                    |                             |          |                      |            |              |  |
|          | UPLOAD DOSSIER                                                                                                    |                             |          |                      |            | Add Document |  |
| $\sum ($ | DOCUMENT                                                                                                    | NAME                        | REVISION | DATE                 | FILE       | EDIT         |  |

REPRODUCTION FORBIDDEN

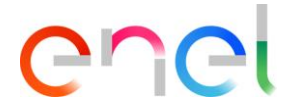

REPRODUCTION FORBIDDEN

This document contains proprietary information of Enel SpA and shall only be used by the recipient in relation to the purposes for which it was received. Any form of reproduction or disclosure without the express consent of Enel SpA is prohibited.

|                 |                     | Dossier       |   |       |
|-----------------|---------------------|---------------|---|-------|
|                 | Select              | •             |   |       |
| * Document Name | * Document Revision | Document Date | 莆 | Save  |
|                 |                     |               |   |       |
|                 |                     |               |   |       |
|                 |                     |               |   |       |
|                 |                     |               |   | Close |

From the "Select" picklist, the Supplier must select the document type, then he enters the requested information for that document in the various fields (if necessary, depending on which document is selected). After clicking on the "Save" button finally the user can upload each of the five requested files (in Word, PDF or .zip format).

The user must insert one by one the five mandatory documents.

|                               |                          | Dossier                                   |          |       |
|-------------------------------|--------------------------|-------------------------------------------|----------|-------|
|                               | TCA Report               | •                                         | -        |       |
| * Document Name<br>Proof Name | * Document Revision<br>3 | * Document Date<br>22-May-2019<br>d Files | <b>#</b> | Save  |
|                               |                          |                                           |          | Close |

At the end of this data entering the Supplier must click on "Close" button and then on the "Submit" button at the top of the page, that now is active, to go to the next phase.

|                  |   | Material Code (In Progress)<br>CODE:142090<br>COUNTRY:IT DESCRIPTION.DV804/1<br>SK(24KV-630A-SF6) | Back To TCA Info TCA Edit Submit | D   |
|------------------|---|---------------------------------------------------------------------------------------------------|----------------------------------|-----|
| $\sum_{i=1}^{n}$ | > | Planned Date                                                                                      |                                  | DIE |
| 2.01             | > | TCA Request Starting                                                                              |                                  |     |
|                  | > | Documents Upload and TCA Request Confirmation                                                     |                                  | 신   |

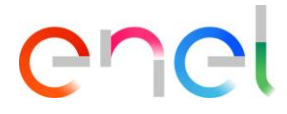

#### 3.2.9. Delete Material code

In all phases, excluding when Material Code is in status "In Force", click on "Delete" button

|   | Material Code ()<br>CODE: 101453 TYPE CODE:<br>COUNTRY: IT DESCRIPTION: | Back to   Info     TCA   TCA       Edit   Submit   Delete |
|---|-------------------------------------------------------------------------|-----------------------------------------------------------|
| > | Planned Date                                                            |                                                           |
| ~ | TCA Request Starting                                                    |                                                           |
| 9 | TCA System                                                              | ТСА Туре                                                  |

#### Insert the Deletion Reason and click on "Confirm"

| > Planned Date         | ▲ Confirm Deletion                 |                             |
|------------------------|------------------------------------|-----------------------------|
| > TCA Request Starting | Are you sure you want to continue? |                             |
| For Information Co     | *Deletion Reason                   | rial Code Selected: 0 Copia |
|                        | lis.                               |                             |
|                        | Cancel Confirm                     |                             |

There are 2 different behaviour of the Delete action:

- 1- One Material Code associate to the TCA: if the Material Code is Deleted, TCA status changes in "Delete".
- 2- More than One Material code associate to the TCA: the TCA status changes in "Delete" when all the associated Material Codes are deleted.

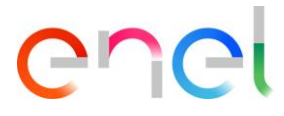

#### 3.2.10. TCA in Force

In this phase, there are all the Material Codes which have completed the approval process. Those Material Codes are in "In Force" status.

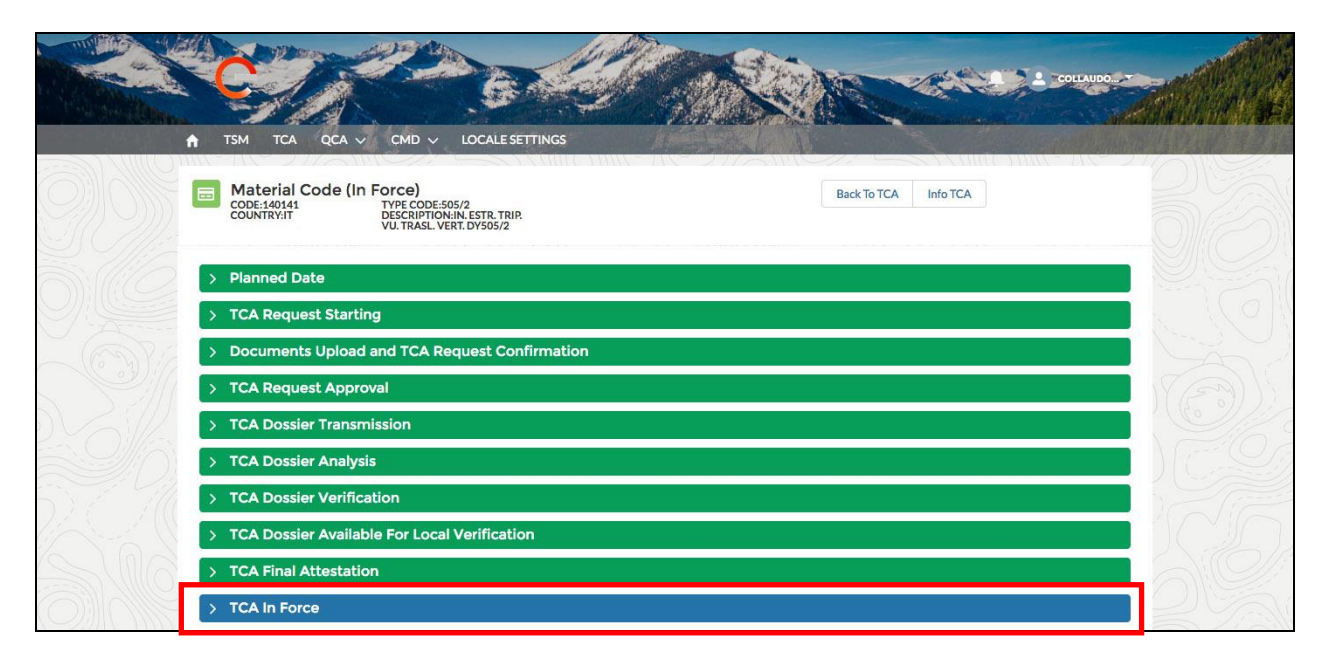